# 스페인어 Windows XP Professional에서 CTC를 시작하지 못했습니다.

### 목차

<u>소개</u> <u>사전 요구 사항</u> <u>요구 사항</u> <u>사용되는 구성 요소</u> <u>표기 규칙</u> 문제 원인 솔루션 관련 정보

### <u>소개</u>

이 문서에서는 Cisco ONS 15454 환경에서 스페인어 Windows XP Professional에서 Cisco CTC(Transport Controller)를 로드하려고 할 때 발생하는 "강조 문자" 문제에 대해 설명합니다.

### <u>사전 요구 사항</u>

#### <u>요구 사항</u>

다음 주제에 대한 지식을 보유하고 있으면 유용합니다.

- Cisco ONS 15454
- Microsoft Windows XP
- CTC
- Java 2 Runtime Environment, Standard Edition(J2SE JRE)

#### <u>사용되는 구성 요소</u>

이 문서의 정보는 다음 소프트웨어 및 하드웨어 버전을 기반으로 합니다.

- Cisco ONS 15454 버전 4.6 이상
- Microsoft 스페인어 Windows XP Professional
- J2SE JRE 버전 1.4.2

이 문서의 정보는 특정 랩 환경의 디바이스를 토대로 작성되었습니다. 이 문서에 사용된 모든 디바 이스는 초기화된(기본) 컨피그레이션으로 시작되었습니다. 현재 네트워크가 작동 중인 경우, 모든 명령어의 잠재적인 영향을 미리 숙지하시기 바랍니다.

#### <u>표기 규칙</u>

문서 규칙에 대한 자세한 내용은 Cisco 기술 팁 표기 규칙을 참고하십시오.

### 문제

브라우저에서 CTC를 시작할 수 없습니다.

# 원인

브라우저에서 CTC를 시작할 때 CTC는 CTC 애플릿을 다운로드하여 실행합니다. CTC 애플릿은 캐 시 메모리에 JAR 파일을 저장하기 위해 노드의 응용 프로그램의 JAR 파일을 **임시** 디렉토리로 복사 합니다.

스페인어 버전의 Windows XP를 사용할 경우 temp 디렉토리의 기본 경로는 C:\Documents and Settings\<user login name>\Configuration acion local\Temp. Java는 파일 경로에서 "의" 강조 문자를 인식하지 못합니다. 따라서 CTC가 시작되지 않습니다.

# 솔루션

이 문제를 해결하려면 환경 변수를 통해 다른 임시 디렉토리를 설정해야 합니다.

다음 단계를 완료하십시오.

1. Inicio > Panel de Control을 클릭합니다(그림 1의 화살표 A 및 B 참조).그림 1 - Inicio > Panel

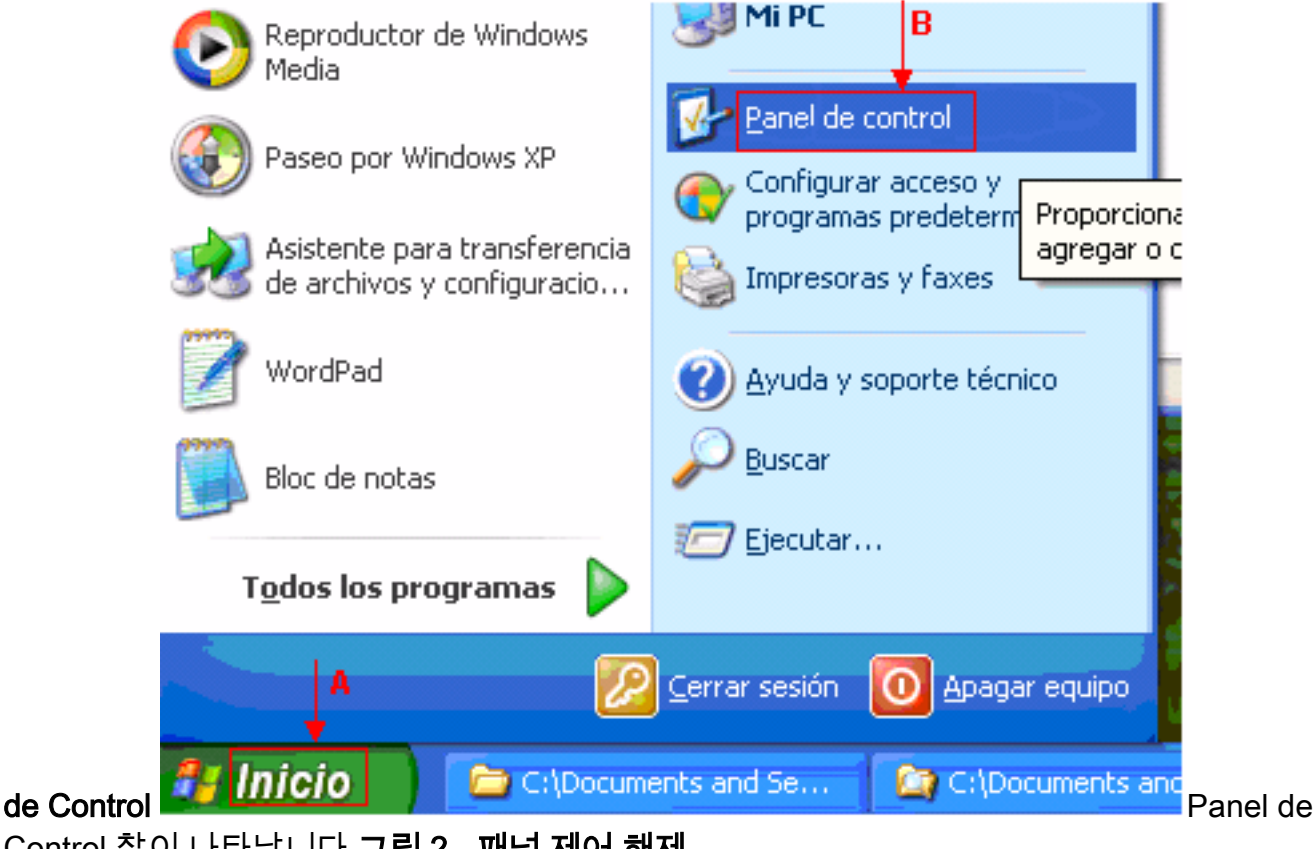

Control 창이 나타납니다. 그림 2 - 패널 제어 해제

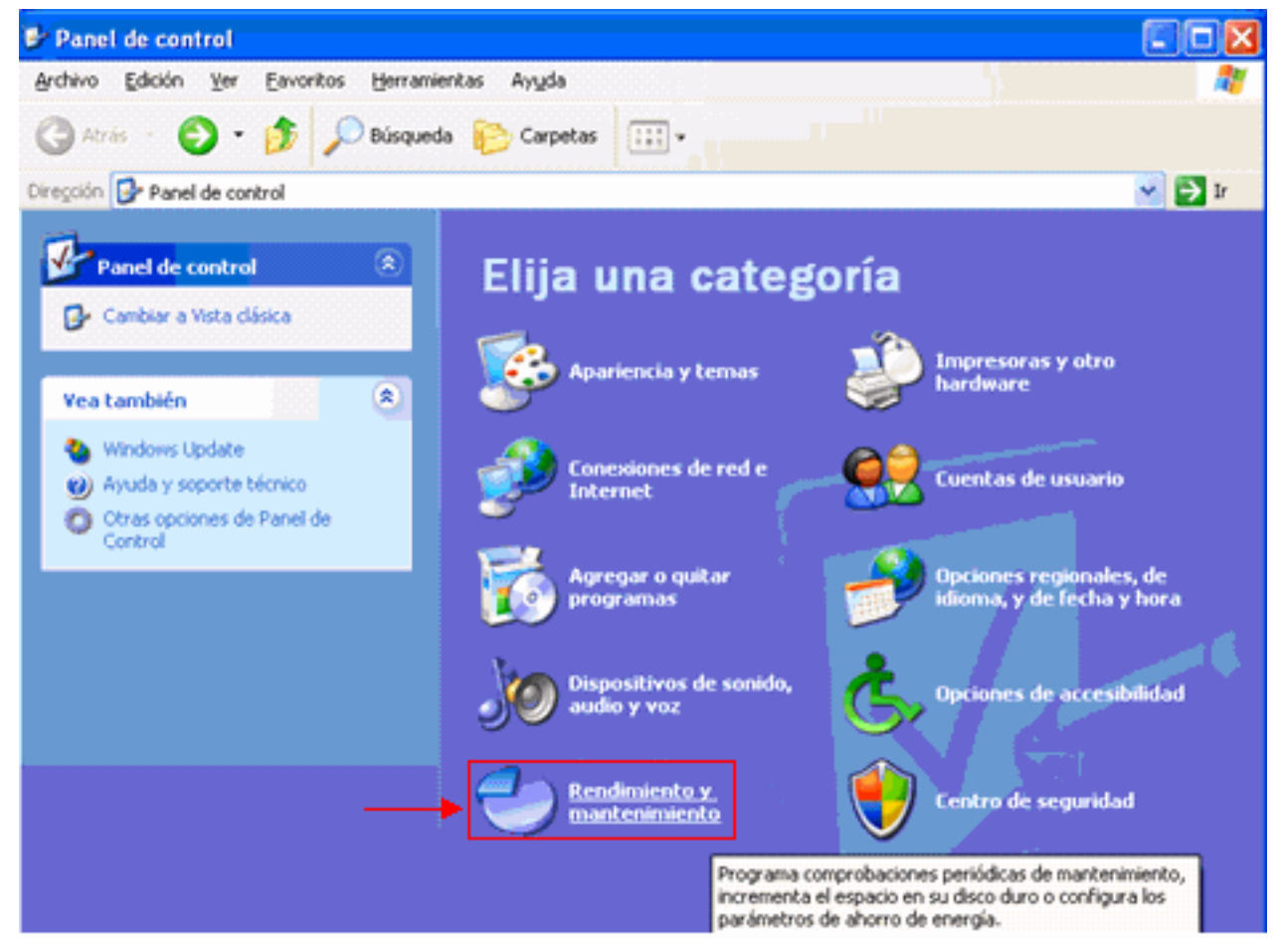

2. Convermiento **y mantenimiento를 클릭합니다**(<u>그림 2 참조</u>).Convermiento y mantenimiento 창이 나타납니다.**그림 3 - 렌디미엔토** 

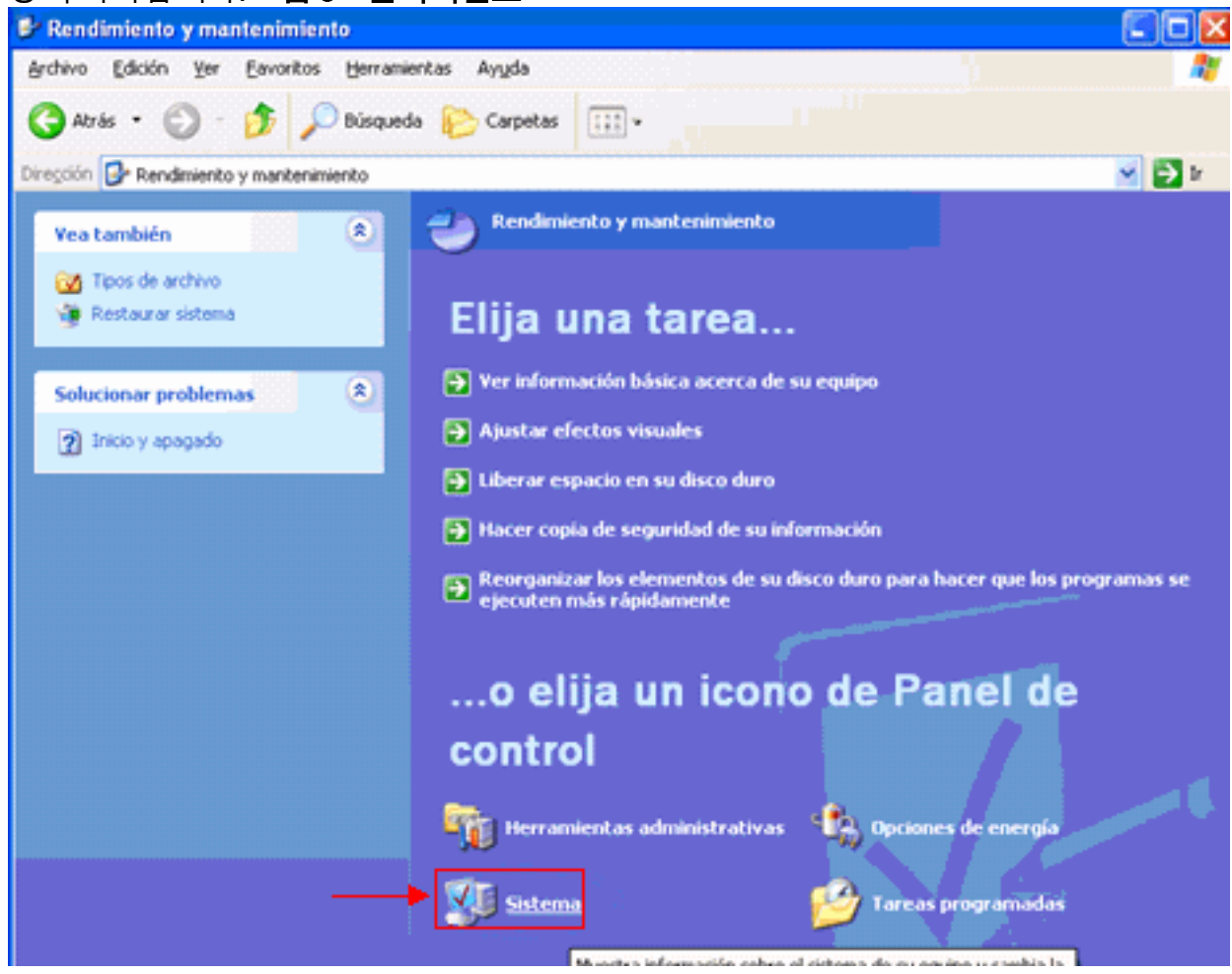

3. Simstema를 클릭합니다(그림 3 참조). Propiedades del sistema 창이 나타납니다. 그림 4 -

|                                                                                                    | Restaurar sistema Actualizaciones automáticas                                                                                                    | Remoto           |
|----------------------------------------------------------------------------------------------------|----------------------------------------------------------------------------------------------------|------------------|
|                                                                                                    | General Nombre de equipo Hardware Opcione                                                                                                    | es avanzada      |
|                                                                                                    | Debe iniciar la sesión como un Administrador para hacer la mayor<br>cambios.                                                                                                    | ría de los       |
|                                                                                                    | Rendmiento                                                                                                    |                  |
|                                                                                                    | Efectos visuales, programación del procesador, uso de memoria<br>memoria virtual                                                                                                    | a y<br>iguración |
|                                                                                                    |                                                                                                    |                  |
|                                                                                                    | Perfiles de usuario                                                                                                    |                  |
|                                                                                                    | Configuración del escritorio relacionada con su inicio de sesión                                                                                                    |                  |
|                                                                                                    | Confi                                                                                                    | iguración        |
|                                                                                                    | Inicio y recuperación                                                                                                    |                  |
|                                                                                                    | Inicio de sistema, error de sistema e información de depuración                                                                                                    |                  |
|                                                                                                    | Confi                                                                                                    | guración         |
|                                                                                                    | Variables de entorno                                                                                                    | errores          |
|                                                                                                    |                                                                                                    |                  |
|                                                                                                    |                                                                                                    |                  |
| el sistema                                                                                                    | Aceptar Cancelar                                                                                                    | Apliga           |
| ~~ 트 크리하                                                                                                    | ·   [                                                                                                    | ᆝᇆᇦᇐ             |
| no를 클릭합                                                                                                    | · <b>니다(<u>그림 4 참조</u>).변수 입력 취소 창이 나타납</b> [                                                                                                    | 니다. <b>그림</b>    |
| no를 클릭합<br>ariables de e                                                                                                    | ·니다( <u>그림 4 참조</u> ).변수 입력 취소 창이 나타납u<br>entorno <b>?                                   </b>                                                                                                    | 니다. <b>그</b> 림   |
| no를 클릭합<br>ariables de e<br>Variables de u                                                                                                    | ·니다( <u>그림 4 참조</u> ).변수 입력 취소 창이 나타납u<br>entorno ? X<br>suario para Alex Tang . ▲                                                                                                    | 니다. <b>그림</b>    |
| o를 클릭합<br>riables de e<br>Variables de us                                                                                                    | ·니다(그림 4 참조).변수 입력 취소 창이 나타납u<br>entorno<br>Suarjo para Alex Tang A                                                                                                    | 니다. <b>그</b> 루   |
| no를 클릭합<br>ariables de e<br>Variables de un<br>Variable                                                                                                    | ·니다(그림 4 참조).변수 입력 취소 창이 나타납u<br>entorno ?<br>Suarjo para Alex Tang<br>Valor<br>C:\Documents and Settings\Alex Tang\                                                                                                    | 니다. <b>그</b> 루   |
| no를 클릭합<br>ariables de e<br>Variables de us<br>Variable<br>TEMP<br>TMP                                                                                                    | ·니다(그림 4 참조).변수 입력 취소 창이 나타납u<br>entorno ?<br>suarjo para Alex Tang<br>Valor<br>C:\Documents and Settings\Alex Tang\<br>C:\Documents and Settings\Alex Tang\                                                                                                    | 니다. <b>그</b> 루   |
| no를 클릭합<br>ariables de e<br>Variables de us<br>Variable<br>TEMP                                                                                                    | ·니다(그림 4 참조).변수 입력 취소 창이 나타납u<br>entorno ?<br>Suarjo para Alex Tang A<br>Valor C:\Documents and Settings\Alex Tang\<br>C:\Documents and Settings\Alex Tang\                                                                                                    | 니다.그루            |
| no를 클릭합<br>ariables de e<br>Variables de us<br>Variable<br>TEMP                                                                                                    | ·니다(그림 4 참조).변수 입력 취소 창이 나타납u<br>entorno ?<br>suagio para Alex Tang<br>Valor<br>C:\Documents and Settings\Alex Tang\<br>C:\Documents and Settings\Alex Tang\                                                                                                    | 니다.그림            |
| no를 클릭합<br>ariables de e<br>Variables de us<br>Variable<br>TEMP                                                                                                    | ·니다(그림 4 참조).변수 입력 취소 창이 나타납u<br>entorno<br>Suarjo para Alex Tang<br>Valor<br>C:\Documents and Settings\Alex Tang\<br>C:\Documents and Settings\Alex Tang\                                                                                                    | 니다.그림            |
| o를 클릭합<br>riables de u<br>Variables de us<br>Variable<br>TEMP                                                                                                    | ·니다(그림 4 참조).변수 입력 취소 창이 나타납u<br>entorno ?<br>suagio para Alex Tang<br>Valor<br>C:\Documents and Settings\Alex Tang\<br>C:\Documents and Settings\Alex Tang\                                                                                                    | 니다.그림            |
| o를 클릭합<br>riables de us<br>Variables de us<br>Variable<br>TEMP                                                                                                    | ·니다(그림 4 참조).변수 입력 취소 창이 나타납u<br>entorno ?<br>Suagio para Alex Tang<br>Valor<br>C:\Documents and Settings\Alex Tang\<br>C:\Documents and Settings\Alex Tang\<br>C:\Documents and Settings\Alex Tang\                                                                                                    | 니다.그림            |
| No를 클릭합<br>ariables de u<br>Variable<br>Uariable<br>TEMP                                                                                                    | ·니다(그림 4 참조).변수 입력 취소 창이 나타납u<br>entorno ?<br>suagio para Alex Tang<br>Valor<br>C:\Documents and Settings\Alex Tang\<br>C:\Documents and Settings\Alex Tang\<br>C:\Documents and Settings\Alex Tang\<br>Eliminar                                                                                                    | 니다.그루            |
| No를 클릭합<br>ariables de u<br>Variables de u<br>Variable<br>TMP                                                                                                    | ·니다(그림 4 참조).변수 입력 취소 창이 나타납u<br>entorno ?<br>Suagio para Alex Tang<br>Valor<br>C:\Documents and Settings\Alex Tang\<br>C:\Documents and Settings\Alex Tang\<br>C:\Documents and Settings\Alex Tang\<br>Eliminar<br>B<br>Valor                                                                                                    | 니다.그루            |
| Variables de la<br>Variables de la<br>Variable<br>TEMP<br>TMP<br>Variables del si<br>Variables del si<br>Variables del si                                                                                                    | ·니다(그림 4 참조).변수 입력 취소 창이 나타납u<br>entorno ?<br>suagio para Alex Tang<br>Valor<br>C:\Documents and Settings\Alex Tang\<br>C:\Documents and Settings\Alex Tang\<br>D:Documents and Settings\Alex Tang\<br>D:Documents and Settings\Alex Tang\<br>D:Documents and Settings\Alex Tang\<br>D:Documents and Settings\Alex Tang\<br>D:Documents and Settings\Alex Tang\<br>D:Documents and Settings\Alex Tang\<br>D:Documents and Settings\Alex Tang\<br>D:Documents and Settings\Alex Tang\<br>D:Documents and Settings\Alex Tang\<br>D:Documents and Settings\Alex Tang\<br>D:Documents and Settings\Alex Tang\<br>D:Documents and Settings\Alex Tang\<br>D:Documents and D:Documents and D:Documents and D:Documents and D:Documents and D:Documents and D:Documents and D:Documents and D:Documents and D:Documents and D:Documents and D:Documents and D:Documents and D:Documents and D:Do | 니다.그루            |
| Variables de la<br>Variables de la<br>Variable<br>TEMP<br>TMP<br>(Variable<br>Variables del si<br>Variable<br>ComSpec<br>FP_NO_HOS<br>NUMBER_OF                                                                                                   | ·니다(그림 4 참조).변수 입력 취소 창이 나타납u<br>entorno  Suagio para Alex Tang Valor C:\Documents and Settings\Alex Tang\ C:\Documents and Settings\Alex Tang\ C:\Documents and Settings\Alex Tang\ Stema B Valor C:\WINDOWS\system32\cmd.exe T_C NO P 1                                                                                                    | 니다.그루            |
| Variables de la<br>Variables de la<br>Variables de la<br>Variables<br>TEMP<br>TMP<br>Variables del sa<br>Variables del sa<br>Variables del sa<br>Variables del sa<br>Variables del sa<br>Variables del sa<br>Variables del sa<br>Variables del sa | ·니다(그림 4 참조).변수 입력 취소 창이 나타납u<br>entorno  suagio para Alex Tang Valor C:\Documents and Settings\Alex Tang\ C:\Documents and Settings\Alex Tang\ C:\Documents and Settings\Alex Tang\ C:\Documents and Settings\Alex Tang\ C:\Documents and Settings\Alex Tang\ C:\University Modificar Eliminar B Valor C:\WINDOWS\system32\cmd.exe T_C NO T_C NO P 1 Windows_NT C:\Windows_NT C:\W                                  | 니다.그림            |
| NO를 클릭합<br>ariables de us<br>Variables de us<br>Variable<br>TEMP<br>TMP<br>TMP<br>Variables del si<br>Variables del si<br>Variables del si<br>ComSpec<br>FP_NO_HOS<br>NUMBER_OF<br>OS<br>Path                                                     | ·니다(그림 4 참조).변수 입력 취소 창이 나타납u<br>entorno  Suagio para Alex Tang Valor C:\Documents and Settings\Alex Tang\ C:\Documents and Settings\Alex Tang\ C:\Documents and Settings\Alex Tang\ C:\Documents and Settings\Alex Tang\ Stema B Valor C:\WINDOWS\system32\cmd.exe T_C NO F 1 Windows_NT C:\WINDOWS\system32;C:\WINDOWS; ♥                                                                                                    | 니다.그림            |
| Variables de la<br>Variables de la<br>Variable<br>TEMP<br>TMP<br>Variables del si<br>Variables del si<br>Variable<br>ComSpec<br>FP_NO_HOS<br>NUMBER_OF<br>OS<br>Path                                                                              | ·니다(그림 4 참조).변수 입력 취소 창이 나타납<br>entorno<br>Suagio para Alex Tang<br>Valor<br>C:\Documents and Settings\Alex Tang\<br>C:\Documents and Settings\Alex Tang\<br>C:\Documents and Settings\Alex Tang\<br>C:\Documents and Settings\Alex Tang\<br>C:\Documents and Settings\Alex Tang\<br>C:\Documents and Settings\Alex Tang\<br>C:\Documents and Settings\Alex Tang\<br>C:\Documents and Settings\Alex Tang\<br>C:\Documents and Settings\Alex Tang\<br>C:\Documents and Settings\Alex Tang\<br>C:\Documents and Settings\Alex Tang\<br>C:\Documents and Settings\Alex Tang\<br>C:\Documents and Settings\Alex Tang\<br>C:\Documents and Settings\Alex Tang\<br>Nueya Modificar Eliminar                                                                                                    | 니다.그루            |
| Variables de us<br>Variables de us<br>Variables<br>TEMP<br>TMP<br>Variables del si<br>Variables del si<br>Variables<br>ComSpec<br>FP_NO_HOS<br>NUMBER_OF<br>OS<br>Path                                                                            | ·니다(그림 4 참조).변수 입력 취소 창이 나타납<br>Interno  Suarjo para Alex Tang Valor C:\Documents and Settings\Alex Tang\ C:\Documents and Settings\Alex Tang\ C:\Documents and Settings\Alex Tang\ C:\Documents and Settings\Alex Tang\ Eliminar  S Valor C:\WINDOWS\system32\cmd.exe I_C NO P 1 Windows_NT C:\WINDOWS\system32;C:\WINDOWS;  Nueya Modificar Eliminar Nueya Modificar Eliminar                                                                                                    | 니다.그림            |

5. TEMP 환경 변수를 수정합니다. 다음 단계를 완료하십시오.TEMP 변수를 선택합니다(<u>그림</u>

<u>5</u>의 화살표 A 참조).Modify(수정)를 클릭합니다(<u>그림 5</u>의 화살표 B 참조).Modificar la variable de usuario 창이 나타납니다.**그림 6 - Modificar la variable de usuario** 

| Modificar la variable       |                                        |              |
|-----------------------------|----------------------------------------|--------------|
| <u>N</u> ombre de variable: | ТЕМР                                   |              |
| <u>V</u> alor de variable:  | %USERPROFILE%\Configuración local\Terr |              |
| 1                           | Aceptar Cancelar                       | %USERPROFILI |
|                             |                                        |              |

(는) C:\documents and settings\<user login name> 나타내는 .사용자 로그인 이름에 악센트 문자가 없으면 %USERPROFILE%\Configuration local\Temp 또는%USERPROFILE%\Config-1에서%USERPROFILE%\Temp 텍스트를 변경하십시오.참고: Temp 폴더가 C:\documents and settings\<user login name>에 있는지 . 그렇지 않은 경우 Temp 폴더를 만듭니다.사용자 로그인이름에 강조 문자가 포함된 경우 %USERPROFILE%\Configuration local\Temp 또는%USERPROFILE%\Config-1의 텍스트를 이름에 강조 문자가 없는 디렉터리(예: C:\Temp)으로 변경하십시오.Aceptar를 클릭합니다.

6. 5단계를 반복하여 TMP 환경 변수를 수정합니다(<u>그림 5</u>의 화살표 C 참조).

7. PC를 다시 시작하고 CTC를 시작합니다.

### <u>관련 정보</u>

• <u>기술 지원 및 문서 - Cisco Systems</u>